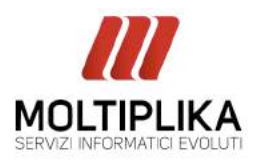

1. Selezionare il menu Strumenti (Tools), quindi la voce Account (Accounts), comparirà la seguente finestra:

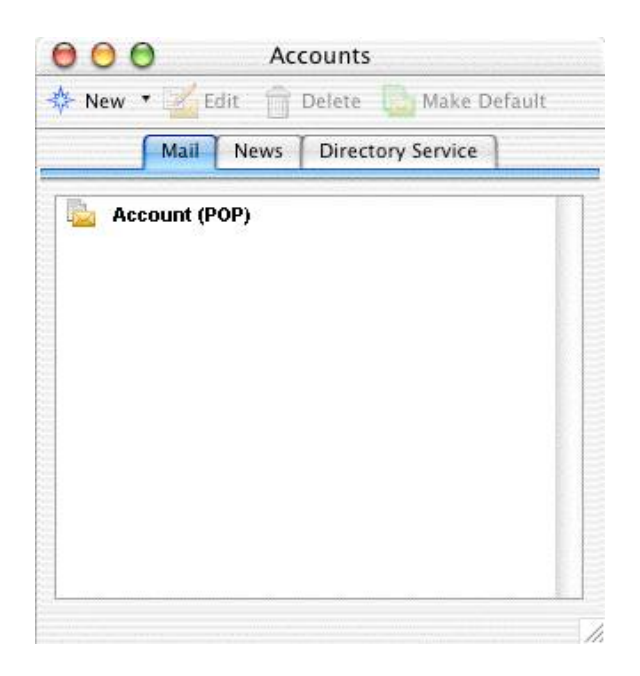

- 2. Selezionare l'account in questione, quindi fare clic su "Modifica" (Edit).
- 3. Se si utilizza pop3 nel campo POP server scrivere **pop3s.moltiplika.com**, se invece si utilizza imap nel campo imap server scrivere **imaps.moltiplika.com**

4. Cliccare quindi sul pulsante "Click here for advanced receiving option" e spuntare la voce "This POP service requires a secure connection (SSL)" per abilitare la cifratura SSL sul server della posta in ingresso.

| Account Settings Options |                                           |                    | Account Settings Options                                                                                                    |  |
|--------------------------|-------------------------------------------|--------------------|----------------------------------------------------------------------------------------------------|--|
| Account name:            |                                           | -Account name:     |                                                                                                    |  |
| d Include this acc       | ount in my "Send & Receive All" schedule  | M Include this acc | ount in my "Send & Receive All" schedule                                                                                                    |  |
| Personal information     |                                           | Personal informati | Personal information                                                                                                    |  |
| Name                     | New Tapana                                | Name               | These Topports                                                                                                    |  |
| E-mail address           | (minespect)                               | E-mail address     | (monorport)                                                                                                    |  |
| Receiving mail           |                                           | Receiving mail     |                                                                                                    |  |
| Account ID               | converigences                             | Account ID:        | ( containing a state of the state of the sta |  |
| POP server:              | pop3s.moltiplika.com                      | POP server:        | imaps.moltiplika.com                                                                                                    |  |
| Password                 |                                           | Password           |                                                                                                    |  |
|                          | Save password in my Mac OS keychain       |                    | Save password in my Mac OS keychain                                                                                                    |  |
|                          | Click twee for advanced receiving sptions |                    | Click here for advanced receiving options                                                                                                    |  |
| Sending mail             |                                           | Sending mail       |                                                                                                    |  |
| SMTP server              | Inter-sector                              | SMTP server:       | ( integrational to                                                                                                    |  |
|                          | Click have for advanced sending options   |                    | Gisk have for advanced sending options                                                                                                    |  |

Via G.A. da Pordenone 23 33033 Codroipo, Udine Friuli - Italia PI/CF/Reg.Impr. UD 02605450309 Capitale Sociale I.V. 27.000,00

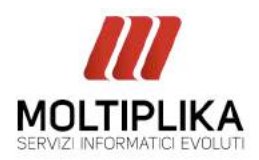

## 4. Se si utilizza **pop3** inserire porta 995 e spuntare "**SSL**".

Se si utilizza imap inserire porta 993 e spuntare SSL.

| This IMAP service requires a secure connection (SSL) |  |
|------------------------------------------------------|--|
| Override default IMAPport: 993                       |  |
| Always use secure password                           |  |
|                                                      |  |